## 糖尿病認證申辦系統使用步驟-首次申請帳號密碼

| ジンジン 20<br>ジンジン 21<br>ジンジン 21<br>ジン 21<br>ジン 21<br>ジン |                                                  |                   |        |           |                |            |                                     |
|----------------------------------------------------------------------------------------------------|--------------------------------------------------|-------------------|--------|-----------|----------------|------------|-------------------------------------|
| 糖尿病共同照護網認證申辦系統                                                                                                    |                                                  | 彰化縣糖尿病共同照護網認證申辦系統 |        |           |                |            |                                     |
| MENU                                                                                                    |                                                  |                   | *      | 機構代碼:     | *(務必輸入長度10的代碼) |            |                                     |
|                                                                                                    | 彰化衛生局糖尿病<br>Changhua County Public Health Bureau | 糖尿                | *      | 機關全銜:     |                |            |                                     |
| 登録及查詢<br>審查進度<br>一次統管理                                                                                                    |                                                  |                   | * 機    | 關負責人:     |                |            |                                     |
|                                                                                                    |                                                  |                   | *      | 機關類別:     | 基層診所 ✔         |            |                                     |
|                                                                                                    |                                                  |                   | * 承    | 辦人姓名:     |                |            |                                     |
|                                                                                                    | 🔜 檔案下載 🔽 帳密線上申辦                                  |                   | * 承辦   | 人身份證:     |                |            | <b></b> 埴                           |
|                                                                                                    | 檔案下載                                             |                   | *      | 聯絡電話:     |                |            | <b>英女庄</b> 例 頁 们 後<br>ビ 山 街 ト 巳 率 坊 |
|                                                                                                    | 檔案名稱                                             | 下載                | 聯絡窗口手機 |           |                |            | 达山(用) 王/D) 备 核<br>涌 温 公 · 西 川 框     |
|                                                                                                    | 常見問題                                             | <b>B</b>          |        | 傳真號碼:     |                |            | 进迎後, 开以低                            |
|                                                                                                    | 系統操作手冊                                           |                   | * E    | MAIL(1):  |                |            | <b> </b>                            |
|                                                                                                    | 申辦項目定義說明                                         |                   | E      | MAIL(2) : |                |            |                                     |
|                                                                                                    | 申辦流程                                             |                   |        | 機關地址:     |                |            |                                     |
|                                                                                                    |                                                  |                   |        | 備註:       |                |            |                                     |
|                                                                                                    |                                                  | * 管               | 理者帳號:  |           |                | 用個人身份證號設定) |                                     |
|                                                                                                    |                                                  |                   | * 管    | 理者密碼:     | (自訂)           |            |                                     |
| 經十十 :                                                                                                    |                                                  |                   |        | 確定取消      |                |            |                                     |
|                                                                                                    |                                                  |                   |        |           |                | 4          |                                     |
| http://dm.chshb.gov.tw/dmcer/Default.aspx                                                                                                    |                                                  |                   |        |           |                |            |                                     |

## 糖尿病認證申辦系統使用步驟-新增團隊、個人認證

| <b>彰化衛生局糖尿</b><br>Changtua County Public Health Bure網址                                                                                     | : <u>http://dm.chshb.gov.tw/dmcer/Default.as</u> |
|----------------------------------------------------------------------------------------------------|--------------------------------------------------|
|                                                                                                    | 糖尿病共同照護網認證申辦系統                                   |
| <ul> <li>■ 檔案下載</li> <li>● 帳密線上申辦</li> <li>● 檔案下載</li> <li>■ 檔案名稱</li> <li>常見問題</li> <li>系統操作手冊</li> <li>申辦項目定義說明</li> <li>申辦流程</li> </ul> | 歩驟1 :     帳號密碼登錄                                 |

建議使用Microsoft IE6.0 以上的版本,解析度設定在 1024 x 768 以達到最佳瀏覽效果

Convright 2010(2) by Changhua County Public Health Bureau All Rights Reserved

## 彰化縣衛生局糖尿病共同照護網認證申辦系統

- 一、利用本系統申請時,如未依通知規定,於期限內補足所需證明文件,本局得註銷該申請案件。
- 二、申請人於案件申請時,同意詳填申請人身份證、聯絡電話、E-mail及住址等資訊,以利本局 資料處理和郵寄作業進行。 網頁訊息

請新增團體資料!!

確定

上其使用, 並由申請人負相關之

- 三、申請人使用本網路申請服務,有 法料處理和郵寄作業進行。
  - (一) 盜用、更改、破壞他人資訊或
  - (二) 擅自複製他人資訊、轉售、輾
  - (三) 散播電腦病毒。

  - (五) 其他有危害通信或違反法令之情事者。
- 四、 按下「同意」鍵後,視同申請人已仔細審閱明白上述各條規定,並完全同意遵守各條款之約 定。

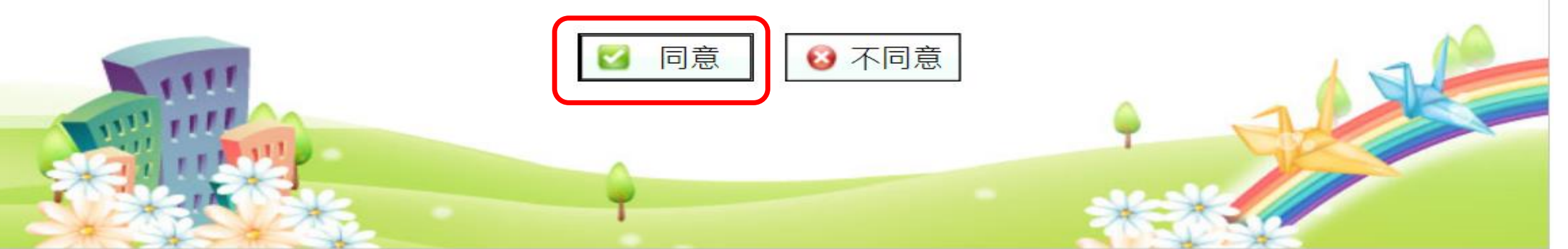

🤰 http://dm.chshb.gov.tw/ - 團隊認證資料 - Internet Explorer

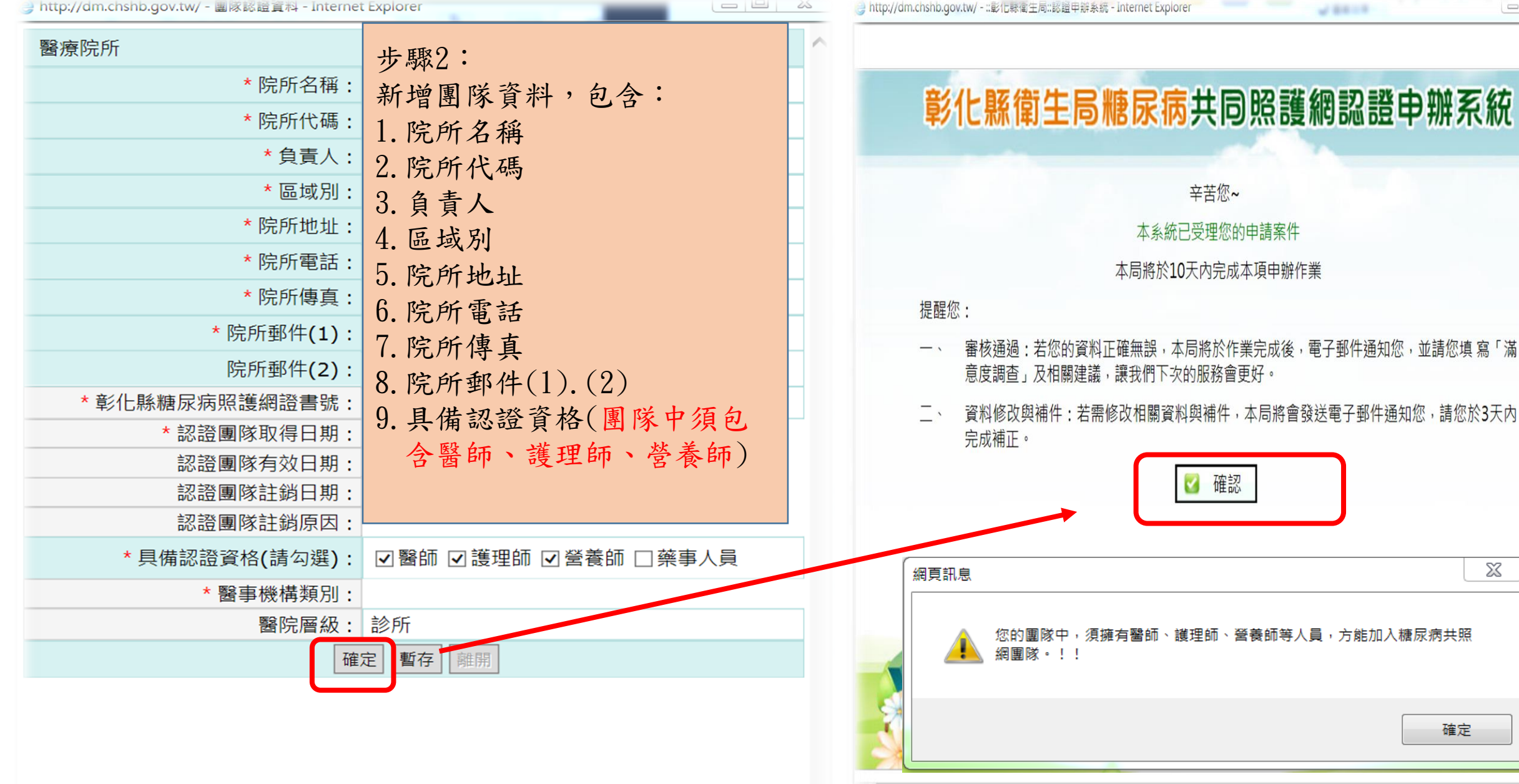

23

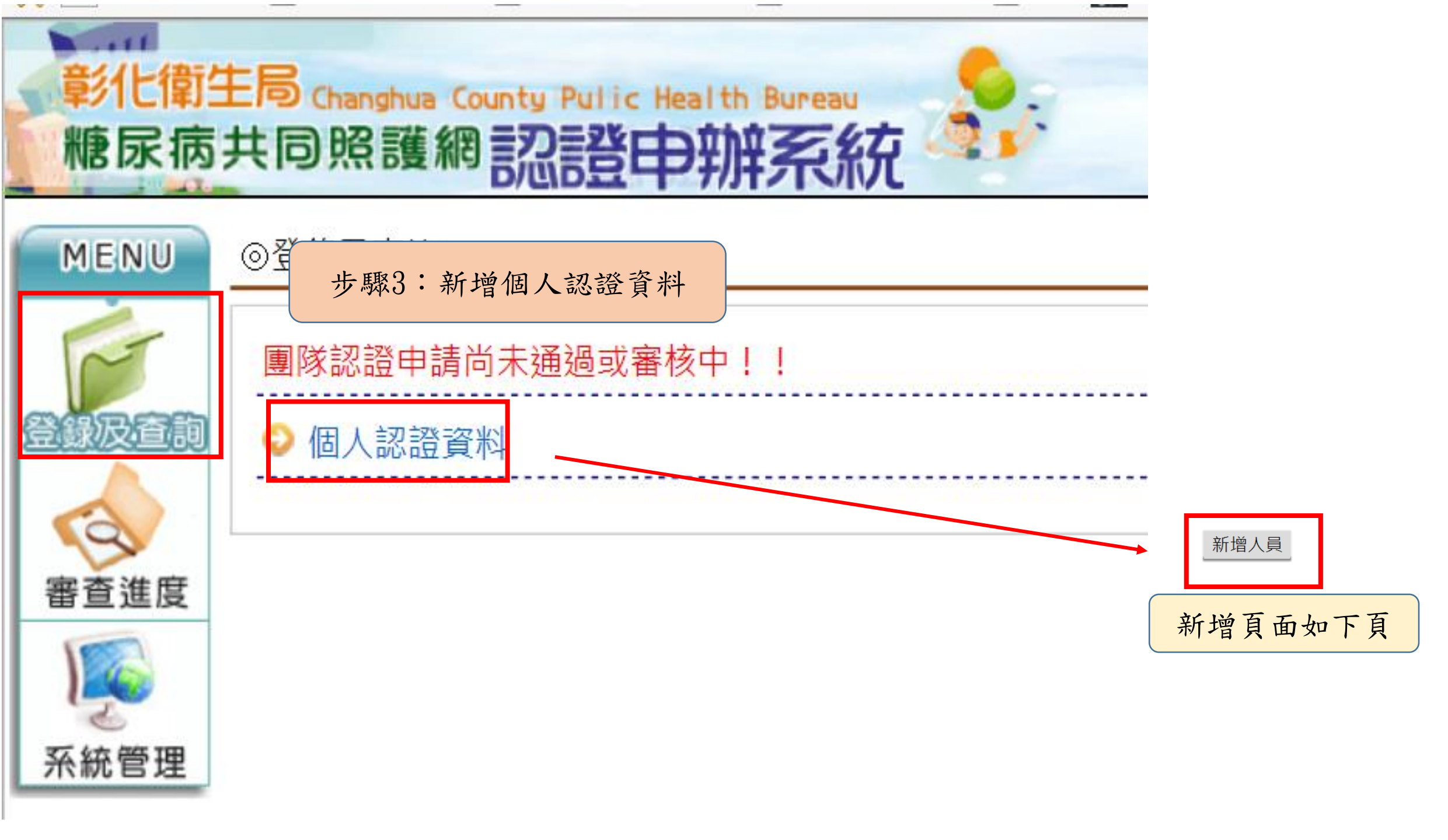

| * 院所名稱:                               |                                    |                                   |
|---------------------------------------|------------------------------------|-----------------------------------|
| * 院所代碼:                               |                                    |                                   |
| * 職稱:                                 | 醫師  く                              | ─ 1. 請填入新增個人認證所需資料。               |
| *姓名:                                  |                                    | 9 自公證號值入後, 詩拉「調入」。                |
| * 身分證號:                               |                                    |                                   |
| * 出生日期:                               |                                    | 3. 請夾帶上傳相關證明文件。                   |
| E-Mail :                              |                                    | 4. 確定送出後, 審核結果系統將以                |
| * 工作性質 :                              | ○專任 ○兼任                            | E-mail 通知醫療院所承辦人。                 |
| 專業證書號:                                |                                    |                                   |
| 彰化縣糖尿病照護網證書號<br>〔彰糖照護網醫/護/營/藥字第 號〕    | (自動編號)                             |                                   |
| 照護網筆試日期:                              |                                    |                                   |
| 照護網見習日期:                              |                                    |                                   |
| * 認證取得日期:                             |                                    |                                   |
| 認證有效日期:                               |                                    |                                   |
| 加入團隊日期:                               |                                    | 上値將安计音車石・                         |
| 退出團隊日期:                               |                                    | 上停储亲仁忌争填                          |
| 退出團隊原因:                               |                                    | 1.從未通過糖尿病共照網個人認證者,                |
| * 具CDE衛教師資格:                          | ○是 填入CDE證號  ● 否                    | 需上傳第1-5項資料。                       |
| 附件夾帶確認:<br>(已上傳者無須重新上傳;<br>修改者直接上傳即可) | □1.*醫事人員專業證書正反面                    | 9 逆通温糖尿症出照细訍搽去, 善於                |
|                                       | □2.*執業執照正反面                        | 公司 [五 井土 世山 四 如 次 书               |
|                                       | □3.*糖尿病照護管理課程每人4小時影本或核心課程研習證明      | ₩1-3-3頃, 請火帝开照網證書。                |
|                                       | □4.*糖尿病專業筆試及格證明(有效期限3年) 瀏覽 瀏覽      | 3. 共UDL 頁格, 裡 斋 上 傳 弗 1. 2. 0 項 即 |
|                                       | □ 5.* 見(實)習證明 瀏覽 瀏覽                | 可 o                               |
|                                       | □6.*中華民國糖尿病衛教人員合格證書(CDE) 瀏覽        |                                   |
|                                       | □7.學分證明文件(醫師、藥事人員48小時/護理師、營養師72小時) | 瀏覽                                |
|                                       | 確定日期閉                              |                                   |